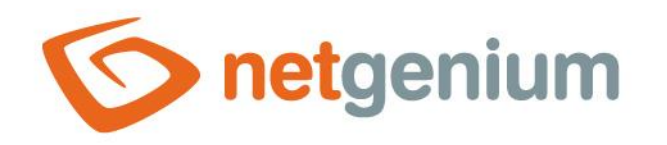

# **RichText** Ovládací prvek na nahlížecí stránce

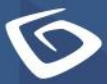

netgenium.com

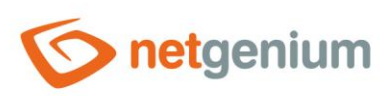

# Ovládací prvek / RichText

# Obsah

|       |                                                   | _ |
|-------|---------------------------------------------------|---|
| 1 Zál | kladní informace                                  | 3 |
| 1.1   | Popis ovládacího prvku                            | 3 |
| 1.2   | Vytvoření nového ovládacího prvku                 | 3 |
| 1.3   | Editace nebo smazání ovládacího prvku             | 3 |
| 2 Sez | znam záložek v dialogu nastavení ovládacího prvku | 4 |
| 2.1   | Záložka "Obecné"                                  | 5 |
| 2.1.  | .1 Text                                           | 5 |
| 2.2   | Záložka "Ostatní"                                 | 6 |
| 2.2.  | 1 Možnosti                                        | 6 |
| 2.3   | Záložka "Práva"                                   | 7 |
| 2.3.  | .1 Práva                                          | 7 |
| 2.3.  | .2 Nahradit práva ostatním ovládacím prvkům       | 7 |
| 2.4   | Záložka "Administrace"                            | 8 |
| 2.4.  | .1 Změnit typ na                                  | 8 |
|       |                                                   |   |

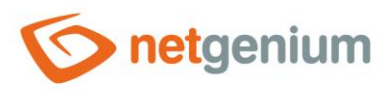

# 1 Základní informace

### 1.1 Popis ovládacího prvku

RichText je formátovaný text, který slouží pro umístění popisných informací nebo nápovědy do editačního formuláře.

# 1.2 Vytvoření nového ovládacího prvku

Nový richtext je možné vytvořit následujícím způsobem z nahlížecí stránky pomocí toolbaru s ovládacími prvky:

- Nejdříve se kliknutím myši na nahlížecí stránce určí pozice, na kterou má být nový richtext umístěn. Tím dojde ke zvýraznění vybrané pozice šedou horizontální linií. Následně stačí v toolbaru nahlížecí stránky kliknout na položku "RichText", v nově otevřeném dialogu vyplnit atributy nového ovládacího prvku, a následně uložit. Tím dojde k vložení nového richtextu na předem vybrané místo nahlížecí stránky.
- Nedojde-li před vložením nového richtextu k určení požadované pozice, bude nový richtext vložen na konec nahlížecí stránky.

## 1.3 Editace nebo smazání ovládacího prvku

- U každého existujícího ovládacího prvku se po jeho levé straně v nahlížecí stránce zobrazuje ikona tužky, která slouží pro změnu nastavení ovládacího prvku nebo jeho smazání.
- Jednotlivé ovládací prvky mohou být na nahlížecí stránce vertikálně přesouvány metodou Drag&Drop. Přesunutí spočívá v chycení ovládacího prvku nejlépe za jeho název, a následném tažení až na požadované místo na nahlížecí stránce.
- Z bezpečnostních důvodů je důležité mít povolenou funkci přesouvání ovládacích prvků pomocí zaškrtávacího pole "Drag&Drop" umístěného nad toolbarem s ovládacími prvky. Při každém přihlášení do aplikace je toto pole nezaškrtnuté.

| Vložit nový |              |  |  |  |  |  |  |  |
|-------------|--------------|--|--|--|--|--|--|--|
| €           | TextBox      |  |  |  |  |  |  |  |
| ₽           | RichTextBox  |  |  |  |  |  |  |  |
|             | Title        |  |  |  |  |  |  |  |
|             | Tab          |  |  |  |  |  |  |  |
| ≣           | RichText     |  |  |  |  |  |  |  |
| ≡           | DataGrid     |  |  |  |  |  |  |  |
| ≡           | DataSet      |  |  |  |  |  |  |  |
| Ð           | History      |  |  |  |  |  |  |  |
|             | Calendar     |  |  |  |  |  |  |  |
| C           | TimeTable    |  |  |  |  |  |  |  |
| ш           | Planner      |  |  |  |  |  |  |  |
| ш           | Kanban       |  |  |  |  |  |  |  |
| di.         | Chart        |  |  |  |  |  |  |  |
| Ø           | Мар          |  |  |  |  |  |  |  |
| ۳           | RDF/RSS News |  |  |  |  |  |  |  |
| ۰,          | Tree         |  |  |  |  |  |  |  |
| $\simeq$    | E-Mail       |  |  |  |  |  |  |  |
| [₽]         | Button       |  |  |  |  |  |  |  |
| *           | HTML         |  |  |  |  |  |  |  |
| <>          | JavaScript   |  |  |  |  |  |  |  |
| -           | Space        |  |  |  |  |  |  |  |

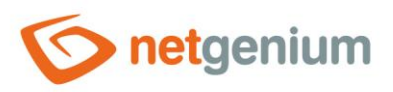

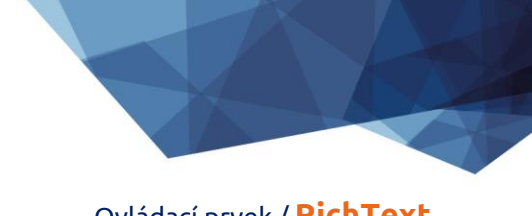

Ovládací prvek / RichText

# 2 Seznam záložek v dialogu nastavení ovládacího prvku

| Obecné       | Nastavení obecných vlastností                      |
|--------------|----------------------------------------------------|
| Ostatní      | Nastavení plovoucí nápovědy a nápovědy v reportech |
| Práva        | Nastavení práv                                     |
| Administrace | Nastavení ostatních vlastností                     |

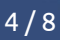

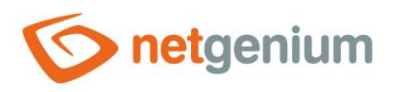

Ovládací prvek / RichText

# 2.1 Záložka "Obecné"

| Obecné | Ostatní     | Práva                                                   |                       |                |                             |            |
|--------|-------------|---------------------------------------------------------|-----------------------|----------------|-----------------------------|------------|
| т В.   | Text<br>ZU∓ | ● Vlastn<br>○ Z dota<br>X <sup>ª</sup> X <sub>a</sub> A | í<br>azu<br>\¶}≘ :≡ ख | ्र <b>६२ ह</b> | X = <b>e</b>                |            |
|        |             |                                                         |                       |                |                             |            |
|        |             |                                                         |                       |                |                             |            |
|        |             |                                                         |                       |                |                             |            |
|        |             |                                                         |                       |                | <b>D</b> (                  | Režim HTML |
| 100%   |             |                                                         |                       | Uložit         | Editovat v externím editoru | Smazat     |

#### 2.1.1 Text

- Text definuje HTML kód s formátovaným textem a obrázky.
- Radio button textu obsahuje následující dva typy definice textu:
  - Vlastní text, který definuje ručně zadaný textový řetězec v editoru formátovaného textu
  - o Z dotazu text, který definuje výsledek databázového dotazu

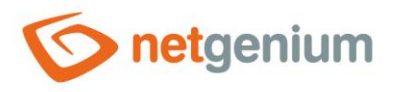

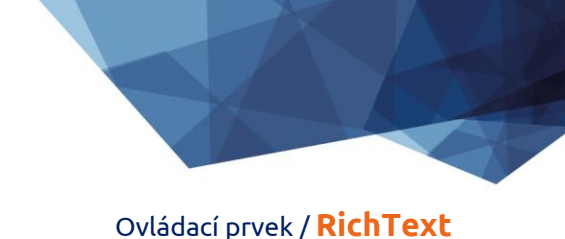

## 2.2 Záložka "Ostatní"

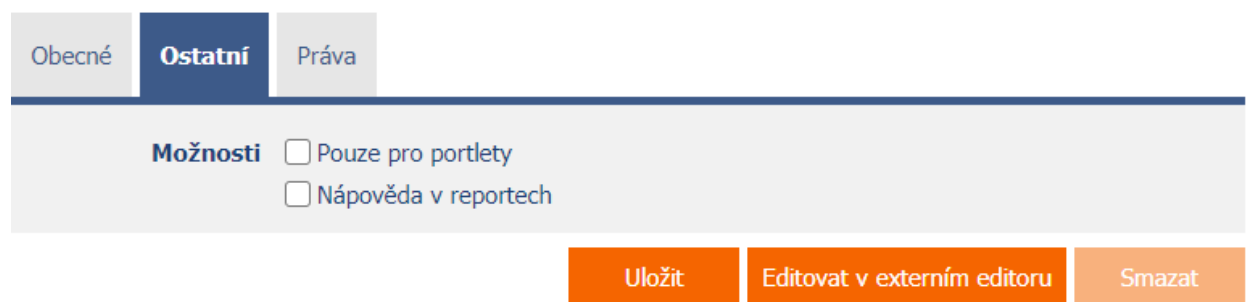

#### 2.2.1 Možnosti

#### • Pouze pro portlety

- Zaškrtnutí tohoto pole určuje, zda má být formátovaný text dostupný v seznamu ovládacích prvků určených pro umístění do portletů.
- Na samotné nahlížecí stránce zůstane obsah formátovaného textu v uživatelském režimu skrytý.

#### • Nápověda v reportech

- Zaškrtnutí tohoto pole určuje, zda má být formátovaný text součástí souhrnné nápovědy napříč celou aplikací, která je dostupná pomocí proměnné "#help#". Detailní popis proměnných je uveden v samostatné příručce "Proměnné".
- Zaškrtnutí tohoto pole určuje, zda má být tento ovládací prvek zahrnutý do reportu "Nahlížecí stránky (Export)". Detailní popis reportů je uveden v samostatné příručce "Reporty".

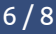

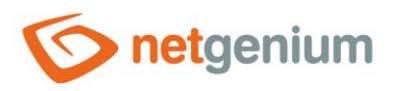

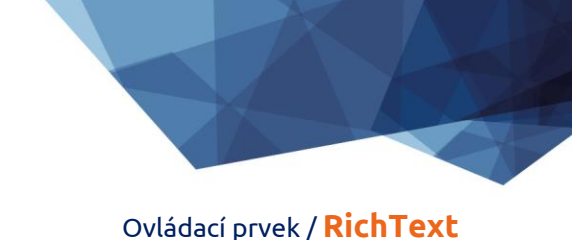

## 2.3 Záložka "Práva"

| Obecné | Ostatní                         | Práva                       |     |         |              |                 |        |
|--------|---------------------------------|-----------------------------|-----|---------|--------------|-----------------|--------|
|        | Práva                           | Dostupné                    | _   | Zvoleno |              |                 |        |
|        |                                 | External Users<br>Anonymous |     | Users   |              |                 |        |
|        |                                 |                             |     |         |              |                 |        |
|        |                                 |                             | »   |         |              | *               |        |
|        |                                 |                             | > < |         |              | ~               |        |
|        |                                 |                             | *   |         |              | *               |        |
|        |                                 |                             |     |         |              |                 |        |
|        |                                 |                             |     |         |              |                 |        |
| Nahr   | adit práva                      | Zohrazit                    |     |         |              |                 |        |
| Nam    | ostatním<br>ovládacím<br>prvkům | 2001821                     |     |         |              |                 |        |
|        |                                 |                             |     | Uložit  | Editovat v e | xterním editoru | Smazat |

#### 2.3.1 Práva

 Práva definují seznam uživatelských skupin a uživatelů, kteří mají oprávnění na zobrazení ovládacího prvku na nahlížecí stránce.

#### 2.3.2 Nahradit práva ostatním ovládacím prvkům

- Funkce "Nahradit práva ostatním ovládacím prvkům" slouží pro sjednocení práv v rámci celé nahlížecí stránky u ovládacích prvků, které spolu z pohledu práv souvisí.
- Díky odkazu "Zobrazit..." je možné zobrazit seznam všech ovládacích prvků na nahlížecí stránce včetně nastavení práv těchto ovládacích prvků. U každého ovládacího prvku je zobrazeno zaškrtávací tlačítko, kterým je možné ovládací prvek vybrat. Při uložení ovládacího prvku se následně nastaví stejná práva i těmto vybraným ovládacím prvkům.
- Alternativou pro sjednocení práv v rámci celé nahlížecí stránky je zobrazení reportu dostupného ze záložky "Práva podřízených objektů" v nastavení nahlížecí stránky.

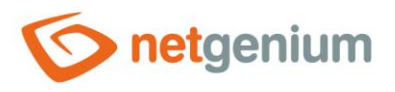

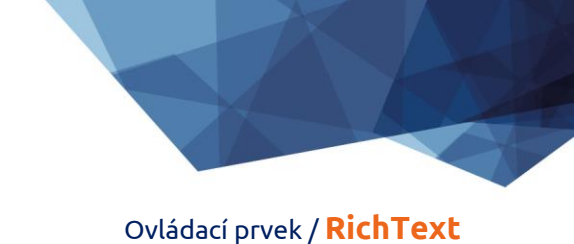

# 2.4 Záložka "Administrace"

| Obecné         | Ostatní     | Práva  | Administrace        |     |                             |        |
|----------------|-------------|--------|---------------------|-----|-----------------------------|--------|
|                | Umístění    | Záznam | ny v tabulce Událos | t 🕶 |                             |        |
| Ostatní<br>Změ | ěnit typ na | HTML   | ✓ Změnit            |     |                             |        |
|                |             |        | Uloi                | źit | Editovat v externím editoru | Smazat |

• Záložka "Administrace" se zobrazuje pouze u existujících ovládacích prvků.

#### 2.4.1 Umístění

- Výběr nahlížecí stránky, na které je ovládací prvek umístěn.
- Rozbalovací seznam obsahuje všechny nahlížecí stránky umístěné ve stejné aplikaci.

#### 2.4.2 Změnit typ na

• Rozbalovací seznam nabízí typy ovládacích prvků, na které je podporována konverze ovládacího prvku.